# Configuration de la Messagerie de l'ENSACF sous iOS 7

## Partie 1 : Réglages

Cliquez sur l'icône "Réglages".

Lors de l'ajout du compte, vérifiez que votre connexion 3G ou Wi-Fi soit active.

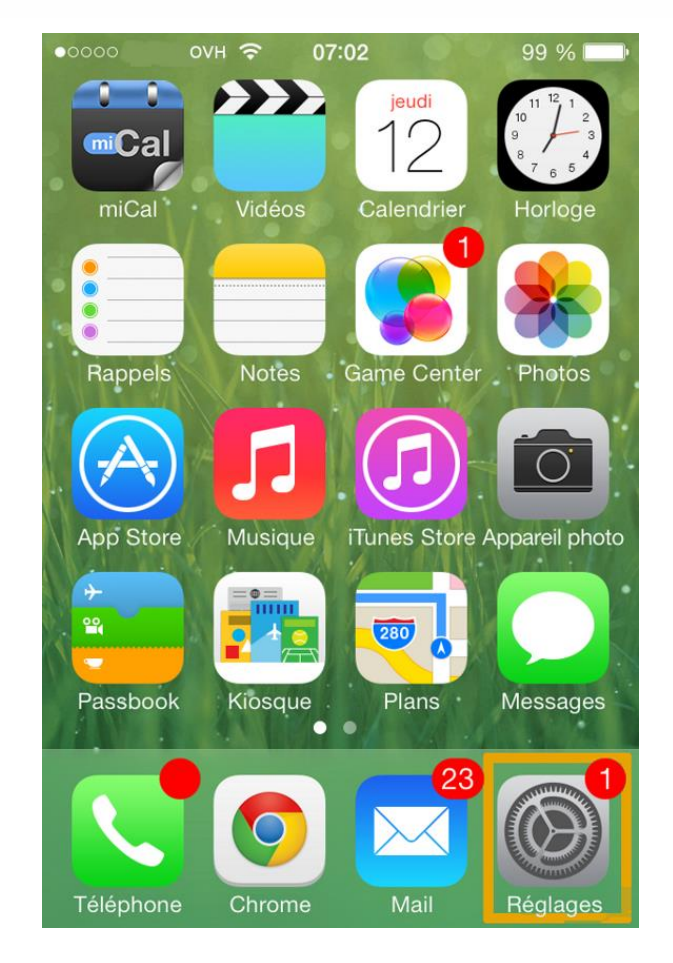

#### Partie 2 : Mail, Contacts, Calendrier

Dans "Réglages", rendezvous dans "Mail, Contacts, Calendrier".

Il vous sera ainsi possible d'ajouter votre compte Exchange.

# Partie 3 : Ajouter un compte e-mail

Vous trouverez dans cette nouvelle fenêtre le listing de vos différentes adresses email installées.

Afin de poursuivre, sélectionnez "Ajouter un compte".

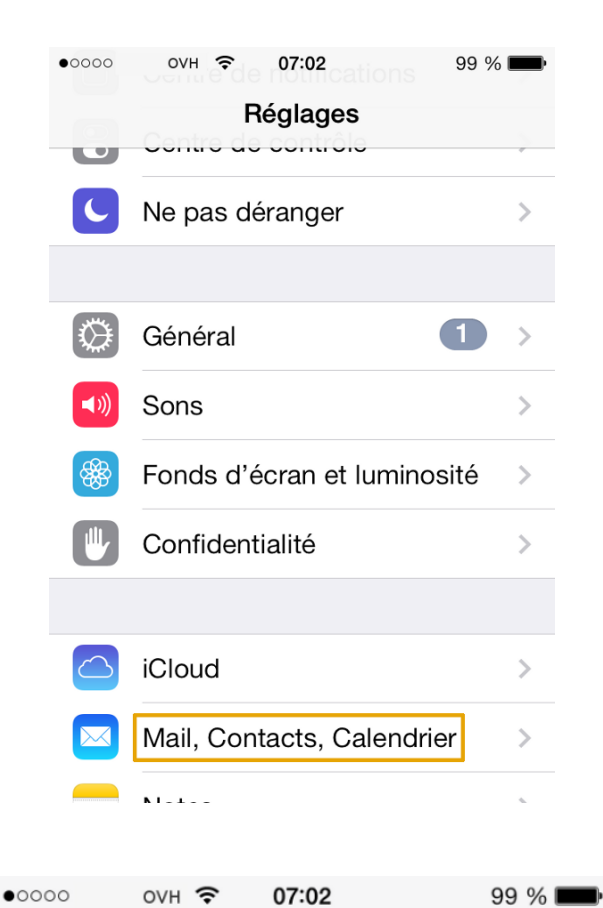

# Kéglages Mail, Contacts, Calendrier

| COMPTES                                                |   |
|--------------------------------------------------------|---|
| <b>iCloud</b><br>E-mails, Contacts et 9 de plus        | > |
| Exchange 2010<br>Contacts, Calendriers, Rappels, Notes | > |
| <b>Hotmail</b><br>E-mails, Calendriers, Rappels        | > |
| <b>Gmail</b><br>E-mails, Calendriers, Notes            | > |
| <b>Bbox</b><br>E-mails, Notes                          | > |
| <b>Laposte.net</b><br>E-mails, Notes                   | > |
| Ajouter un compte                                      | > |

# Partie 4 : Type de compte e-mail

Il vous est demandé de sélectionner le type de compte désiré.

Vous devez sélectionner "Exchange" afin de continuer l'installation du compte e-mail.

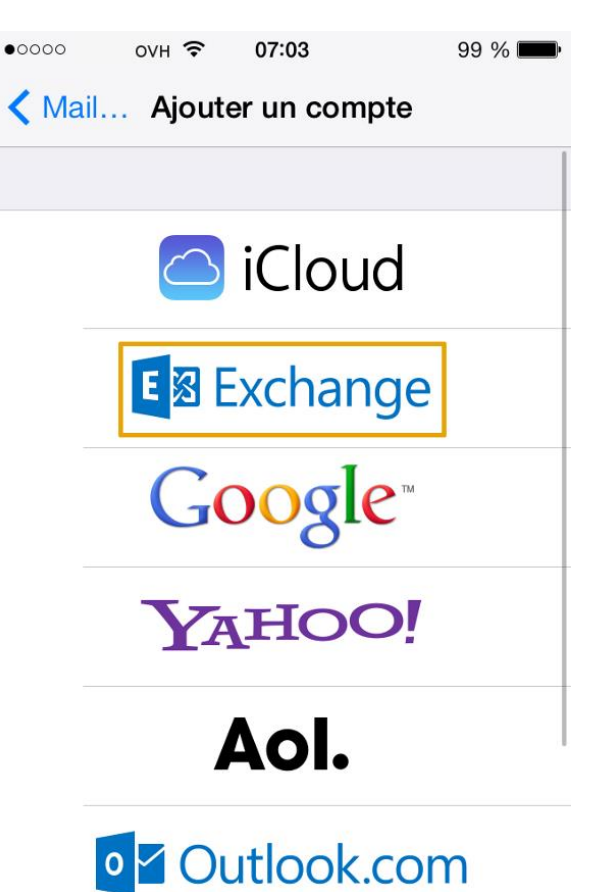

### Partie 5 : Paramètres du compte e-mail

Vous devez renseigner les informations de votre compte e-mail Exchange.

"Adresse" : Votre adresse email entière. Prenom.nom@clermontfd.archi.fr

"Mot de passe" : celui de votre compte informatique

"Description" : Le nom d'affichage du compte email dans votre client de messagerie.

Il vous est possible de tester les paramètres de votre

| •0000                     | C                   | OVH | ŝ        | 07:   | 04      |   |     | 98 % | Þ            |
|---------------------------|---------------------|-----|----------|-------|---------|---|-----|------|--------------|
| Ann                       | uler                | E   | Exchange |       | Suivant |   | ant |      |              |
|                           |                     |     |          |       |         |   |     |      |              |
| Ad                        | ress                | se  | ju       | lien. | le@     |   | .0  | com  |              |
| Mo                        | Mot de passe •••••• |     |          |       |         |   |     |      |              |
| Description Exchange 2013 |                     |     |          |       |         |   |     |      |              |
|                           |                     |     |          |       |         |   |     |      |              |
| 1                         | 2                   | 3   | 4        | 5     | 6       | 7 | 8   | 9    | 0            |
|                           | /                   | :   | ;        | (     | )       | € | &   | @    | "            |
| #+=                       |                     | •   | ,        | 7     | 2       | ! | ,   |      | $\bigotimes$ |
| ABC                       |                     |     |          | esp   | ace     |   |     | reto | ur           |

compte Hosted Exchange depuis le webmail Exchange.

https://mail.clermontfd.archi.fr/owa

Cliquez sur "Suivant" pour continuer.

#### Partie 6 : Paramètres avancés du compte email

Vous devez renseigner les informations de votre compte e-mail Exchange.

"Adresse" : Votre adresse email. Prenom.nom@clermontfd.archi.fr

"Serveur" : mail.clermontfd.archi.fr

"Domaine" : eacf.fr

"Nom d'utilisateur" : prenom.nom

"Mot de passe" : Le mot de passe de votre compte informatique

"Description" : Le nom d'affichage du compte email dans votre client de messagerie.

Cliquez sur "Suivant" pour continuer.

| •0000 OVH                         |                 | 98 % <b>m</b> • |  |  |
|-----------------------------------|-----------------|-----------------|--|--|
| Annuler                           |                 | Suivant         |  |  |
|                                   |                 |                 |  |  |
| Adresse                           | julien.le@      | .com            |  |  |
|                                   |                 |                 |  |  |
| Serveur                           | ex.mail.ovh.net |                 |  |  |
|                                   |                 |                 |  |  |
| <b>.</b> .                        |                 |                 |  |  |
| Domaine                           | facultatif      |                 |  |  |
| Nom d'utilisateur julien.le@ .com |                 |                 |  |  |
| Mot de passe ••••••               |                 |                 |  |  |
|                                   |                 |                 |  |  |
| Description                       | n Exchange 2013 |                 |  |  |

### Partie 7 : Synchronisation des services Exchange

Vous pouvez choisir, dans cette interface, les différents services que vous souhaitez synchroniser avec votre compte Exchange.

Cliquez sur "Enregistrer" pour continuer.

| ●0000 | оүн 죽     | 07:06   | 98 % 🔳      |
|-------|-----------|---------|-------------|
| Annul | er E      | xchange | Enregistrer |
|       |           |         |             |
|       | E-mails   |         |             |
|       | Contacts  |         |             |
|       | Calendrie | rs      |             |
|       | Rappels   |         |             |
|       | Notes     |         | $\bigcirc$  |
|       |           |         |             |
|       |           |         |             |
|       |           |         |             |
|       |           |         |             |

### **Partie 8 : Finalisation**

Votre compte est maintenant correctement paramétré.